# FEATURES ELANE NPS3000 RATE CALCULATING SYSTEM Internet Rate Download Enabled Scale

# A. BASIC DOMESTIC CLASSES AVAILABLE

- 1. 1<sup>st</sup> Class Mail
- 2. Priority Mail (zones 1 8)
- 3. Packages (Local = Zone 0, and Inter-BMC/ASF Zip codes = Zone 1 to Zone 8)
- 4. Express Mail (Next day and Second day PO to Addressee)
- 5. Media Mail
- 6. Library Mail
- 7. Bound Printed Matter (Flats and Parcels)

## **B. OPTIONS FOR INTERNATIONAL SERVICE**

- 1. Airmail Parcel Post
- 2. Economy Parcel Post
- 3. Airmail Letter-Post
- 4. Economy Letter-Post
- 5. Global Priority Mail (Small and Large Envelopes)
- 6. Global Priority Mail (Variable Weight)
- 7. Global Express Mail

## C. SPECIAL SERVICES AVAILABLE

- 1. Registered (REG)
- 2. Insurance (INSD)
- 3. Collect on Delivery (COD)
- 4. Certified (CERT)
- 5. Return Receipt (RTRN)
- 6. Special Delivery (SPCLDLVY But no longer available to all mail services)
- 7. Add Feature (for addition up to \$9.99 each time)

# SPECIAL FEATURES

- A. COUNTRY CODE SEARCH. Over 500 countries in memory for easy access by (a) Country Code list, (b) typed entry of country name, or (c) scrolling through database alphabetically (patent pending).
- B. CANADA, MEXICO, UK, CHINA, JAPAN. Can be obtained directly at the press of a single key.
- C. ZIP/ZONE Data Programming using PC Program (No more manual entries). This feature enables the us er to program the "location" of the NPS3000 USA scale so that it can apply appropriate zones for domestic services . SEE "ZIP/ZONE DATA PROGRAMMING" BELOW (Section A5).
- D. SPECIAL SERVICES. Single key review and "self-check" of all special services selected (patent pending).
- E. WEIGHING PLATFORM. Unique fold-up Platform to provide easier weighing of large flat items that would otherwise block LCD viewing and key operation (patent pending).
- F. LANGUAGE SELECTION. Select English or Spanish at the press of a key (Default language is always in English).
- G. MANUAL WEIGHT ENTRY. Manual input of weight greater than 10 lb and automatic computation of postage due.
- H. INTERNET RATE DOWNLOAD ENABLED. The software and postage rates of the NPS3000 USA scale can be updated easily via the Internet and using an application program. Datachips are no longer needed to update the scales. This provides a more convenient way in keeping the rates of the scale updated.
- I. SERIAL NUMBER. To check press Registered key while scale is going through Self test (while display is Wait/Espara...). The display will read:
  - Serial Number

XXXXXXXX.

# **SPECIFICATIONS**

# **BASIC TECHNICAL DETAILS**

Capacity Accuracy Power Supply Power Consumption Minimum Weight Minimum add-on weight 16 Characters + 2 line LCD display 1st Line of the LCD displays

2nd Line of the LCD displays

2nd Line of the LCD displays

10 lb. (including 5-lb Tare) with 70 lb for manual weight entry
0.1 oz.
12 to 15 volts AC adapter
Approx. 400 mW
0.2 oz.
0.1 oz.
Messages, Class/Service,
Selected Country Codes

Selected Country Codes Weight in Ib. and ozs./(1st 8 locations) letters for Country spelling Postage due for the (Last 8 Locations) Class/Service Selected Dimensions/Weight Platform Unit Weight Packaged Weight Rate Change : Overall - 11" × 7¾" × 3½" : 5" × 7½" (Opens for flats) : 2 lb. 9.1 oz. : 3 lb. 13 oz. : Internet Rate Download Enabled – Software can be updated online using NPS3000 PC Program

# START UP INSTRUCTIONS

- 1. Place the NPS3000 on a flat surface.
- Place the Weighing Platform on top of the Scale with the Platform posts positioned to slide into the 4 receptors on the top of the main case (hinges to the back). Press down gently to secure.

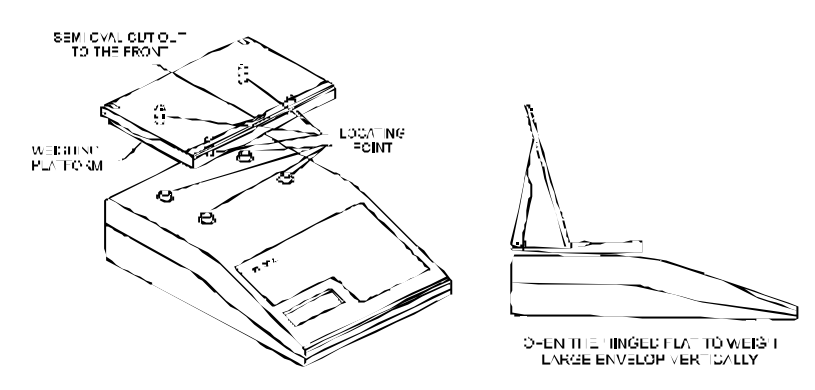

- 3. Plug adapter (included) into the Sc ale (port at back of unit) and then into standard electrical outlet.
- 4. Press ON/OFF ZERO to turn on Scale. The display will read "Wait/Espara...". The Scale will then go through an electronic self-test for 2-5 secs. If the NPS3000 is not stable, the display will not change. If excess TARE or other LOAD is being applied, the display will read "Overload!" and beep. The beep sound will continue until the LOAD is removed.

When the Scale has passed its self-test and is ready for weighing, the display will read "1st Class/OlbOoz" and the minimum rate for 1<sup>st</sup> Class service The NPS3000 is now ready for weighing and calculating USPS rates up to 10 b. Use manual weight entry for items that are more than 10 lb.

# **USER'S MANUAL**

## **1. FIRST CLASS/PRIORITY**

- a. The NPS3000 is automatically set to weigh 1st Class after going through self-test. You may weigh pieces up to 10 lb on the NPS3000, with automatic calculation and display of the postage rates due.
- b. Upon turn on, the display will read "Wait/Espara..." for a few seconds and then "1st Class/0lb0oz" and the minimum rate for 1st Class service. The NPS3000 is now ready to weigh up to 10 lb.
- c. The Scale will automatically switch from 1st Class to Priority Mail for any piece over 13 oz. (as required by USPS REGULATIONS).

**NOTE:** RATES FOR PRIORITY MAIL WILL VARY DEPENDING UPON YOUR ZIP/ZONE LOCATION. TO SET THE MEMORY OF YOUR SCALE FOR PROPER WEIGHING AND RATE CALCULATIONS, SEE "ZIP/ZONE DATA PROGRAMMING" BELOW (Section A5).

- d. After the ZIP/ZONE DATA has been properly programmed into memory and the Scale "knows where it is", you may select the destination zone of your Priority Mail as follows. The display will read "Priority" Zone 1" when a weight of over 13 oz. is applied.
- e. To enter another zip or zone, press the **ZIP/ZONE** key. If you do not know the zone of destination, the scale will automatically locate the zone for you upon entering the first three numbers of the zip code of destination.

The display will read "Z ip/Zone:?".

Enter the first three numbers of the zip code of destination by pressing the appropriate numeric keys (0-9). The display will then read "the zip you have entered and its corresponding zone" for a few seconds and then automatically calculate and display postage due. If you entered an invalid zip, the zone displayed will be invalid and you will need to enter another.

f. To change the scale's currently programmed zone, you need to use NPS3000 USA PC Program. See Zip/Zone Data Programming section below.

## 2. PACKAGES

- a. To mail items at this rate simply press the Packages key. The destination zone is default to Zone 0.
- b. Press the  ${\it Zip/Zone}$  key to select another destination zone.
  - NOTE: Packages rates require ZIP/ZONE DATA PROGRAMMING. See ZIP/ZONE DATA PROGRAMMING below (section A5).

# 3. INTERNATIONAL MAIL

a. Since International Mail postage rates and services vary depending upon the country of destination, you must tell the Scale the country of destination. The Scale has over 500 countries stored in memory and their respective *Code Numbers* are listed on the last pages of this manual. ALSO, the Scale has a feature whereby if you do not have the Code Number List readily available, you may simply type in the name of the country of destination, and the Scale will automatically locate and display the Country Code. Then by pressing **ENTER**, your mailing piece is automatically weighed and postage due is displayed for that country.

The Country Code Search has several "time saving" features, such as Autotype, which searches ahead and displays automatically the nearest match so that the user does not have to type-in the complete name of the country (maximum of 4 letters).

- b. INT'L AIRMAIL, INT'L ECONOMY, PARCEL POST, LETTER-POST, GLOBAL PRIORITY MAIL, GLOBAL EXPRESS MAIL. A selection of any of these six keys by the User will result in a request for a Country Code. The display will read "Ctry Code?"
- c. For quick entry of CANADA, MEXICO, UK, CHINA OR JAPAN, simply press the appropriate key.
- d. COUNTRY CODE NUMBER ENTRY. Select the appropriate Country Code Number from the enclosed list, and enter this three-digit code by pressing the appropriate numeric keys on the keyboard.

Example: 110

Upon completion of the three-digit code, the display will flash the name and country code of the selected country.

Example:

Albania Ctry Code 110

AI BA

The Scale will then automatically weigh and display postage due for your mailing piece.

NOTE: Press the CHANGE COUNTRY/O key to change the selected country and repeat above procedure. The CLEAR key exits this function.

COUNTRY NAME ENTRY. If you don't know the Country Code, you can type in the name of the country.

When the display reads "Ctry Code?", press the SEARCH key (RTRN RCPT). The display will then read "ENTER COUNTRY".

Using the letters printed on the lower right corner of the keys, type in the letters for the desired country.

Example

Upon pressing the fourth letter, the Scale will automatically search and locate Albania and the display will read as follows:

AI BANIA Ctry Code 110

Press ENTER and the scale will automatically weigh and display the postage due for your mailing piece.

f. The Country Code Search ("ENTER COUNTRY") feature may also be accessed by keying the first 1, 2, or 3 letters of a country, then followed by pressing the SEARCH or ENTER or -> key (SPCL DLVY)

The Country Code list will then be accessed at the country of closest match to the letters entered. The display may read "cannot find" for a few seconds before proceeding to the nearest match.

By using the <-- or --> keys (INSD or SPCL DLVY), the User may browse up and down the Country Code list in alphabetical order. To select a Country while browsing, simply press the ENTER key when the name of the desired country is displayed. Then the scale will automatically weigh and display the postage due for your mailing piece.

NOTE: While typing a Country name, use the <-- (INSD) as a space key and the CLEAR/CE key for backspace.

#### 4. EXPRESS MAIL

- a. Domestic. Press the EXPRESS MAIL key and the Scale will automatically weigh and display the postage due for any domestic Express Mail piece.
- International. Press the GLOBAL EXPRESS MAIL key, and then enter the country of destination as described above. If Express Mail service is available to the b. selected country, the display will read:

EXP MAIL (I) (Country Code of country selected) (Weight) (postage due)

If EXPRESS MAIL service is not available to the selected country, the display will read "No Service" for a few seconds and then display "Ctry Code?" requesting another selection. To exit press the CLEAR key followed by your next service selection (e.g. press CLEAR key, then 1st/Priority key). The shortcut keys UK, CHINA, JAPAN, CANADA, and MEXICO can be pressed to show the rates for the respective country.

#### 5. ZIP/ZONE DATA PROGRAMMING

This feature enables the user to program the "location" of the NPS3000 USA scale so that it can apply appropriate zones for domestic services. To program zip and zone data of your current location, you need to install in your computer the latest version of NPS3000 USA PC Program. This application program will guide you how to do zip/zone data programming into your NPS3000 USA scale.

The following steps summarize how to program zip/zone data (zone chart) into your NPS3000 USA scale.

- Run NPS3000 USA PC Program. Connect your scale to any available serial port of your computer and turn it on. 1
- PC Program will automatically detect which serial port in your computer your scale is connected to. 2
- 3. After the program has finished searching for software updates and after you have updated your scale's software (if you're doing so), you can proceed with Zip/Zone Data Programming of your NPS3000 scale. 4
  - Follow these instructions on the Program Zip/Zone window (you can also find more specific instructions in the PC Program).
    - 4.1. Go to the USPS Postal Zone Chart page (http://postcalc.usps.gov/Zonecharts/default.asp) and enter the first three dgits of the zip that you want to program into your NPS3000 USA scale.
    - Wait for the entire page to be displayed. You should see the complete postal zone chart of your selected zip code. 4.2.
    - 4.3. Copy the entire contents of the web page and paste it in the textbox of the Program Zip/Zone window.
    - You may proceed with zip/zone programming. 44
    - 4.5. Wait for a confirmation that the zip/zone data you entered has been successfully programmed. The scale will automatically restart after a successful programming of zip/zone data. Zip code entries can now be used for domestic postal services.

Note: Updating NPS3000 USA with its latest software will erase the zip/zone data that were previously programmed. After a software update, you can program the zip/zone data again. But you can al ways change the programmed zip/zone data of your scale without having to update with the latest software.

Visit http://www.elane.net/NPS3000/usa/nps3usa.htm for more information about NPS3000 USA PC Program. You can also download the program and view other important details of the NPS3000 USA scale from this webpage.

#### 6. LIBRARY MAIL, MEDIA MAIL

a) To use Library Mail service, simply press the Library Mail key.

b) To use Media Mail service, press Packages/Media Mail key twice. The Media Mail service toggles with Packages service.

## 7. BOUND PRINTED MATTER

- c) To mail items at this rate simply press the either the Bound Printed Matter Flats or the Bound Printed Matter Parcels key. These services are default to Zone 1.
- d) Press the Zip/Zonekey to select another destination zone.

## 8. SPECIAL SERVICES (REG, CERT, COD, INSD, SPCL DLVY, RTRN RCPT)

#### a. General Information

- "No Service" Your Scale is programmed only to allow User entries for services available for the class of mail and destination selected (including international services to all of the countries included in the Country Code List). Examples: REG is not available for Packages and COD is not available to international destinations. If a service selected is not available for the service and/or destination selected, the display will read "No Service" for approximately 1 second. The display will then return to the previously selected class and service.
- 2. "Excess Value" Your Scale is also pre-programmed to deny entry of excess values when a value must be declared for the Service selected and you entered a value in excess of that allowed by the regulations. Example: \$5000 is the maximum Insurance value for 1ST CLASS DOMESTIC MAIL. If a value in excess of \$5000 is entered, the display will read "Excess value" for approximately 1 second. The display will then return to the previous ly selected class and service.
- 3. Use the CLEAR key to clear Special Service requests. When not in value input mode, pressing CLEAR key will clear all current special service/s.

#### b. Registered (REG)

- Domestic. Available only to 1st and Priority Mail classes. Select your class of mail and Press the REG key. The display will read "Enter Value". Enter the declared value of the item (from 0 to 50,000), and Press ENTER. The Scale will automatically display the class and special service selected and the total postage due with Insurance rate.
- International. Available in Letterpost international services (Airmail and Economy Mail). With the exception of Canada, International Registered Mail will
  automatically be calculated by the Scale without entering a declared value. In these categories, the Scale will NOT request "Enter Value" and will go directly to
  readout of postage due.

It may be combined with COD (for domestic services only) and return receipt (for domestic and international services) for additional fees.

#### c. Certified (CERT)

- 1. Domestic. Available in 1st, Priority classes and maybe combined with return receipt for an additional fee. Select your class of mail and the Scale will automatically display postage due. Then press the **CERT** key for automatic addition of the Certified costs to postage due.
- 2. International. Not available.

#### d. Collect on Delivery (COD)

- Domestic. Available to 1<sup>st</sup> Class Mail, Priority Mail, Packages, Media Mail, Library Mail, Express Mail, and Bound Printed Matter (Parcels and Flats). Input v alues from \$1 to \$1000. Select your class of mail and proceed with value as prompted by the Scale (See detailed instructions for Registered above). The Scale will then automatically display postage due, including the COD charge.
  - It may also be combined with registered mail (1st Class and Priority Mail only) and return receipt for additional fees.
- 2. International. Not available.

#### e. Insurance (INSD)

- Domestic. Available to 1<sup>st</sup> Class Mail, Priority Mail, Packages, Media Mail, Express Mail, Library Mail, and Bound Printed Matter (Parcels and Flats). Values \$1 to \$5000. Select your class of mail and proceed with value entries as prompted by the Scale (See detailed instructions for Registered above). The Scale will then automatically display postage due, including the Insurance charge.
- International. Available to Global Express Mail and Parcel Post international services (available to selected countries only). For Global EMS, enter an insurance
  amount that is above \$100 since EMS are automatically covered with \$100 insurance at no additional costs. For Parcel Post services, it may be combined with
  return receipt for additional fee, and for domestic services insurance value must exceed US\$50 for additional fee. Each country has its own value range. Enter
  as prompted by the Scale and the Scale will automatically display postage due.

#### f. Special Delivery (SPCL DLVY)

- 1. Domestic. Not available.
- 2. International. Not available.

#### g. Return Receipt (RTRN RCPT)

- Domestic. Available to Priority Mail, Packages, Media Mail, Library Mail and Bound Printed Matter services. Also available with Special Service selections Registered, Certified, *α* Insurance (with value over \$50). Press the **RTRN RCPT** key and the Scale will automatically add the fee for this service to postage due.
- 2. International. For international services, return receipt is available only to registered or insured mail or packages. USPS allows Global Express Mail with Return Receipt to selected countries only at no additional cost.

# MULTIPLE FUNCTION KEYS

#### 1. Clear Key "CE"

- a. Acts as backspace in value or data entry.
- b. Clears all Special Services back to basic class.
- c. Escape from "Enter Country Code" and "Enter Zip/Zone" and other input prompts.
- d. Switch to normal weighing mode from manual weight entry mode

#### 2. ZIP/ZONE key

a. Used to change the current zip/zone for services that require zip/zone entry.

b. Zip must be programmed using NPS3000 USA PC Program.

#### 3. ENTER/+ key

- a. Used to confirm entries to value or data entry (country codes, letters, insurance values, etc.).
- b. Allows addition to postage cost from \$.01 to \$9.99 each time

#### 4. CANADA/7 key

For mailing to Canada in all categories simply select the category, e.g. EXPRESS MAIL, GLOBAL AIRMAIL LETTERPOST. Press the CANADA/7 key for automatic calculations for Canada.

#### 5. MEXICO/9 key

For mailing to Mexico in all categories simply select the category, e.g. EXPRESS MAIL, GLOBAL AIRMAIL LETTERPOST. Press the MEXICO/9 key for automatic calculations for Mexico

#### 6. UK/4 key

When in international services, press the UK/4 key for automatic calculations of postage rates.

#### 7. CHINA/5 key

When in international services, press the CHINA/5 key for automatic calculations of postage rates.

#### 8. JAPAN/6 key

When in international services, press the JAPAN/6 key for automatic calculations of postage rates.

#### 9. Search Key

- a. To access program to enter country of destination alphabetically. Display reads "Ctry Code?". Press the SEARCH key and the display will read "ENTER COUNTRY".
- b. To access the Country Code List Search feature after entering 1, 2 or 3 letters of a country. See INTERNATIONAL MAIL above.

#### 10. —> Key

To browse forward the Country Code List or State List Search feature after 1 or more letters of country name is entered. See INTERNATIONAL MAIL above.

#### 11. <--/Spc Key

To browse backward the Country List or State List feature after 1 or more letters of country name is entered. It is also use as a space key when entering Country Name. See INTERNATIONAL MAIL above.

#### 12. Global Priority Mail Envelope

First press will display the rate for SMALL Envelopes. Press again to display the rate for LAR GE Envelopes.

#### 13. Miscellaneous

- a. Overload!
- The display will read Overload! and continues to beep if weight exceeds Scale limit.
- b. Excess Weight

The display will read "Excess Weight" and a tone alert will sound when a weight exceeds what is allowed for the service selected, e.g., maximum allowed weight for Air Letter International is 4 lb.

c. Invalid C. Code

The display will flash this message and return to "Ctry Code?" when a country code other than 100 to 609 is entered.

d. Invalid P. Code

The display will flash this message and return to "Zip//Zone:?" when an invalid zip code is entered. Invalid zip codes are codes without corresponding postal zone charts.

#### 14. Manual Weight Entry

To access manual weight entry mode ranging from 10 to 70 b. The user will be prompted to enter the unit of pounds (XX) followed by the unit of ounces (XX.X) in the format enclosed in parentheses. User may opt to enter 0 or none when the value is 0(e.g 13 lb 0 oz). The user will be asked for the zone when applicable. Press the "CE" key to return to the normal weighing mode. When entering ounce values greater than 16 ounces, convert it first to lb. Example, 50 lbs and 17 ounces must be converted to 51 lbs and 1 ounce and input these in manual weight entry mode.

# LIST OF DISPLAY MESSAGES

# A. BY KEY SELECTION

| Key | Selected                              | English<br>Long<br>Version   | English<br>Short<br>Version | Spanish<br>Long<br>Version | Spanish<br>Short<br>Version |
|-----|---------------------------------------|------------------------------|-----------------------------|----------------------------|-----------------------------|
| 1.  | 1ST                                   | 1st class                    | 1st                         | 1st Clase                  | 1st                         |
| 2.  | PRIORITY                              | Priority Zone                | Prio                        | Priority Zone              | Prio                        |
| 3.  | Packages                              | Packages Zone                | Packg                       | Paquetes Zone              | Packg                       |
| 4.  | Global Prio Large Envelope            | GPM Lge Env                  | GPM LE                      | GPM Lge Env                | GPM LE                      |
| 5.  | Global Prio Small Envelope            | GPM Sml Env                  | GPM SE                      | GPM Sml Env                | GPM SE                      |
| 6.  | Global Prio Variable Weight           | Global Prio                  | G. Prio                     | Global Prio                | G. Prio                     |
| 7.  | LETTER-POST                           | Letter                       | LT                          | Carta                      | CA                          |
| 9.  | PARCEL                                | Parcel                       | PA                          | Paquete                    | PA                          |
| 10. | REG                                   | Registered<br>Registered (I) | R                           | Registror                  | R                           |
| 11. | CERT                                  | Certified                    | С                           | Certificado                | C                           |
| 12. | COD                                   | COD                          | 0                           |                            |                             |
| 13. | INSD                                  | Insurance                    | I                           | Seguru                     |                             |
| 14. | SPCL DLVY                             | Sp. Dlvy                     | S                           | Urgente                    | S                           |
| 15. | RTRN RCPT                             | Rtrn                         | Т                           | Recibo                     | Т                           |
| 16. | EXPRESS<br>MAIL                       | Express<br>Mail              | Exp<br>Mail                 | Expresar<br>Correo         | Exp<br>Corr                 |
| 17. | LIBRARY MAIL                          | Library                      | Lib                         | Library                    | Lib                         |
| 18. | BOUND PRINTED<br>MATTER FLATS/PARCELS | Bound M Flt<br>Bound M Par   | BMFIt<br>BMPar              | Bound M Flt<br>Bound M Par | BMFIt<br>BMParl             |

# **B. BY SCALE PROMPTS/READINGS**

|     | English          | Spanish         |
|-----|------------------|-----------------|
| 1   | \ A / - !+       | France          |
| Ι.  | wait             | Espara          |
| 2.  | Overload         | Sobrecargar     |
| 3.  | Ctry Code?       | Co. de país?    |
| 4.  | Enter Mail       | Enter Correo    |
| 5.  | Add              | Aggregor        |
| 6.  | Zone             | Zona            |
| 1.  | Zip              | Zip             |
| 8.  | Invalid C. Code  | Invalido codigo |
| 9.  | Enter Value      | Anator valor    |
| 10. | Excess Value     | Valor exceso    |
| 11. | Press Enter      | Empujar Enter   |
| 12. | Memory empty     | Memory a vacid  |
| 13. | No Service       | No Servicio     |
| 14. | Domestic Service | Dom. Servicio   |
| 15. | Air Service      | Avi Servicio    |
| 16. | Surf. Service    | Ref Servicio    |
| 17. | Ce to clear      | Ce a borrar     |
| 18. | Code error       | Error codigo    |
| 19. | Ex cess Weight   | Peso Exceso     |
| 20. | Reg required     | Reg necesitar   |
| 21. | REGORCE          | REG. CE         |
| 22. | Value error      | Valor Error     |
| 23. | Air Letter       | Avi Carta       |
| 24. | Postal Code?     | Postal Code?    |
| 25. | Invalid p.code   | Invalid codigo  |
| 26. | Press SEARCH     | Empujar SEARCH  |
| 27. | Weight:          | Peso:           |
|     |                  |                 |

# **CHANGES IN POSTAL RATES**

The NPS3000 USA scale is equipped with an interface cable to let you connect it to your personal computer and update the software easily whenever there are postal rate changes, service changes, and other software changes deemed necessary.

Any changes in postal rates, as well as in the services, can be easily implemented by purchasing the latest software update for the scale. This contains the latest postal rates and/or new postal services. You also need to download the NPS3000 USA PC Program which you can use to update your scale. This software is downloadable for free.

You can register your scale and get the latest NPS3000 USA PC Program at http://www.elane.net/NPS3000/usa/nps3usa.htm.

#### Connecting the Scale to your PC

Connect the NPS3000 USA scale to your PC by using the interface cable that comes with the scale. You can use any available serial port of your computer.

#### Using the PC Program to Update the Scale

The following is a summarized instruction on how to update your scale using the PC Program:

- 1. Make sure that you are connected to the Internet before running the PC Program. Close all other windows or programs until your scale is successfully updated.
- 2. Run PC Program and connect your scale to your computer via the interface cable using any available serial port. Turn on the scale.
- 3. PC Program will automatically detect which serial port in your computer your scale is connected to.
- 4. After the startup, PC Program will automatically search for available software updates. It will check your scale's software version and the latest version in our server. PC Program will inform you of necessary software updates.
- 5. If you purchased a software update, you may download the files necessary for software update and proceed with scale update immediately.
- 6. If you are entitled for a free software update using a discount code, click Enter Code button and input the discount code to use.
- 7. Proceed with updating your scale by clicking Update Scale button. Please close all other opened programs to ensure successful reprogramming of your scale.
- 8. Wait for the entire process to finish and a confirmation of a successful software update.
- 9. After successful update, you may proceed with zip/zone data programming (refer to zip/zone data programming section above).
- 10. You may also opt to download the latest user manual for NPS3000 USA scale.

Visit <a href="http://www.elane.net/NPS3000/usa/nps3usa.htm">http://www.elane.net/NPS3000/usa/nps3usa.htm</a> for more information. Get the latest models of high quality scales at <a href="http://www.elane.net">http://www.elane.net/NPS3000/usa/nps3usa.htm</a> for more information.

# NPS3000 USA COUNTRY CODE LISTING

| CODE | COUNTRY/CITY             |
|------|--------------------------|
| 100  | ABU DHABI                |
| 101  | ADEN                     |
| 102  | ADMIRALTY ISLANDS        |
| 103  | AFARS, FRENCH TERR       |
| 104  | AFGHANISTAN              |
| 105  | AGELEGA ISLANDS          |
| 106  | AITUTAKI                 |
| 107  | AJMAN                    |
| 108  | ALAND                    |
| 109  | ALASKA                   |
| 110  | ALBANIA                  |
| 111  | ALDERNEY                 |
| 112  | ALEUTIAN ISLANDS         |
| 113  | ALGERIA                  |
| 114  | ALHUCEMAS                |
| 115  | ALL SAINTS               |
| 116  | AMERICAN SAMOA           |
| 117  | AMIRANTES                |
| 118  | ANDAMAN ISLANDS          |
| 119  | ANDORRA                  |
| 120  | ANEGADA                  |
| 121  | ANGOLA                   |
| 122  | ANGUILLA                 |
| 123  | ANJOUAN                  |
| 124  | ANTIGUA                  |
| 125  | ARGENTINA                |
| 126  | ARMENIA                  |
| 127  | ARUBA                    |
| 128  | ASCENSION                |
| 129  | ATIU ISLAND              |
| 130  | AUSTRALIA                |
| 131  | AUSTRALIAN ANTARCTIC TER |
| 132  | AUSTRIA                  |
| 133  | AVARUA                   |
| 134  | AZERBAYDZHAN             |
| 135  | AZORES                   |
| 136  | BAHAMAS                  |

| 137 | BAHRAIN                 |
|-----|-------------------------|
| 138 | BALEARIC ISLANDS        |
| 139 | BALI ISLAND             |
| 140 | BANGLADESH              |
| 141 | BANKS ISLANDS           |
| 142 | BARBADOS                |
| 143 | BARBUDA                 |
| 144 | BARREW ISLANDS          |
| 145 | BASSAS DA INDIA         |
| 146 | BELARUS                 |
| 147 | BELEP ISLAND            |
| 148 | BELGIUM                 |
| 149 | BELIZE                  |
| 150 | BENIN                   |
| 151 | BERMUDA                 |
| 152 | BHUTAN                  |
| 153 | BISMARCK ARCHIPELAGO    |
| 154 | BISSAGOS ISLANDS        |
| 155 | BOLIVIA                 |
| 156 | BONAIRE                 |
| 157 | BORNEO                  |
| 158 | BOSNIA-HERZEGOVINA      |
| 159 | BOTSWANA                |
| 160 | BOUGAINVILLE            |
| 161 | BRAZIL                  |
| 162 | BRECHOU                 |
| 163 | BRITISH ANTARCTIC TERR  |
| 164 | BRITISH GUIANA          |
| 165 | BRITISH HONDURAS        |
| 166 | BRITISH SOLOMON ISLANDS |
| 167 | BRITISH VIRGIN ISLANDS  |
| 168 | BRUNEI                  |
| 169 | BUKA                    |
| 170 | BULGARIA                |
| 171 | BURKINA FASO            |
| 172 | BURMA                   |

CODE COUNTRY/CITY

| 173                                                                                                    | BURUNDI                                                                                                    |
|----------------------------------------------------------------------------------------------------|----------------------------------------------------------------------------------------------------|
| 174                                                                                                    | BYELORUSSIA                                                                                                    |
| 175                                                                                                    | CABINDA                                                                                                    |
| 176                                                                                                    | CAICOS ISLANDS                                                                                                    |
| 177                                                                                                    | CAMBODIA                                                                                                    |
| 178                                                                                                    | CAMEROON                                                                                                    |
| 179                                                                                                    | CAMPBELL ISLANDS                                                                                                    |
| 180                                                                                                    | CANADA                                                                                                    |
| 181                                                                                                    | CANARY ISLANDS                                                                                                    |
| 182                                                                                                    | CANTON                                                                                                    |
| 183                                                                                                    | CAPE VERDE                                                                                                    |
| 184                                                                                                    | CAROLINE ISLANDS                                                                                                    |
| 185                                                                                                    | CAYMAN ISLANDS                                                                                                    |
| 186                                                                                                    | CELEBES                                                                                                    |
| 187                                                                                                    | CENTRAL AFRICAN REP                                                                                                    |
| 188                                                                                                    | CEUTA                                                                                                    |
| 189                                                                                                    | CEYLON                                                                                                    |
| 190                                                                                                    | CHAD                                                                                                    |
| 191                                                                                                    | CHAFARINAS                                                                                                    |
| 192                                                                                                    | CHAGOS ARCHIPELAGO                                                                                                    |
| 193                                                                                                    | CHANNEL ISLANDS                                                                                                    |
| 194                                                                                                    | CHATHAM ISLANDS                                                                                                    |
| 195                                                                                                    | CHESTERFIELD ISLANDS                                                                                                    |
| 196                                                                                                    | CHILE                                                                                                    |
| 197                                                                                                    | CHINA PRC                                                                                                    |
| 198                                                                                                    | CHINA TAIWAN                                                                                                    |
| 199                                                                                                    | CHRISTMAS ISL, IND OCN                                                                                                    |
| 200                                                                                                    | CHRISTMAS ISL, PAC OCN                                                                                                    |
| 201                                                                                                    | COCOS ISLANDS                                                                                                    |
| 202                                                                                                    | COLOMBIA                                                                                                    |
| 203                                                                                                    | COMORO ISLANDS                                                                                                    |
| 204                                                                                                    | COMOROS                                                                                                    |
| 205                                                                                                    | CONGO                                                                                                    |
| 206                                                                                                    | CONGO, DEM REP OF                                                                                                    |
| 207                                                                                                    | COOK ISLANDS                                                                                                    |
| 208                                                                                                    | CORFU                                                                                                    |
| 209                                                                                                    | CORSICA                                                                                                    |
| 210                                                                                                    | COSTARICA                                                                                                    |
| 211                                                                                                    | COTE D'LVOIRE                                                                                                    |
| 212                                                                                                    | CREIE                                                                                                    |
| 040                                                                                                    | (                                                                                                    |
| 213                                                                                                    |                                                                                                    |
| 213<br>214                                                                                                    | CUBA                                                                                                    |
| 213<br>214<br>215                                                                                                    | CROATIA<br>CUBA<br>CURACAO                                                                                                    |
| 213<br>214<br>215<br>216<br>217                                                                                                    | CRUATIA<br>CUBA<br>CURACAO<br>CYPRUS<br>CZECU DEDURLIC                                                                                                    |
| 213<br>214<br>215<br>216<br>217<br>210                                                                                                    | CROATIA<br>CUBA<br>CURACAO<br>CYPRUS<br>CZECH REPUBLIC                                                                                                    |
| 213<br>214<br>215<br>216<br>217<br>218<br>210                                                                                                    | CRUATIA<br>CUBA<br>CURACAO<br>CYPRUS<br>CZECH REPUBLIC<br>D'ENTRECASTEAUX ISLANDS                                                                                                    |
| 213<br>214<br>215<br>216<br>217<br>218<br>219<br>230                                                                                                    | CROATIA<br>CUBA<br>CURACAO<br>CYPRUS<br>CZECH REPUBLIC<br>D'ENTRECASTEAUX ISLANDS<br>DAHOMEY<br>DALEC ISLANDS                                                                                                    |
| 213<br>214<br>215<br>216<br>217<br>218<br>219<br>220<br>221                                                                                                    | CRUATIA<br>CUBA<br>CURACAO<br>CYPRUS<br>CZECH REPUBLIC<br>D'ENTRECASTEAUX ISLANDS<br>DAHOMEY<br>DAITO ISLANDS<br>DANCE DIGLAMING                                                                                                    |
| 213<br>214<br>215<br>216<br>217<br>218<br>219<br>220<br>221<br>220                                                                                                    | CRUATIA<br>CUBA<br>CURACAO<br>CYPRUS<br>CZECH REPUBLIC<br>D'ENTRECASTEAUX ISLANDS<br>DAHOMEY<br>DAITO ISLANDS<br>DANGER ISLANDS<br>DENMADY                                                                                                    |
| 213<br>214<br>215<br>216<br>217<br>218<br>219<br>220<br>221<br>222<br>222                                                                                                    | CRUATIA<br>CUBA<br>CURACAO<br>CYPRUS<br>CZECH REPUBLIC<br>D'ENTRECASTEAUX ISLANDS<br>DAHOMEY<br>DAITO ISLANDS<br>DANGER ISLANDS<br>DENMARK<br>DECIDADE                                                                                                    |
| 213<br>214<br>215<br>216<br>217<br>218<br>219<br>220<br>221<br>222<br>223<br>222<br>223                                                                                                    | CRUATIA<br>CUBA<br>CURACAO<br>CYPRUS<br>CZECH REPUBLIC<br>D'ENTRECASTEAUX ISLANDS<br>DAHOMEY<br>DAITO ISLANDS<br>DANGER ISLANDS<br>DENMARK<br>DESIRADE<br>DUROUTI                                                                                                    |
| 213<br>214<br>215<br>216<br>217<br>218<br>219<br>220<br>221<br>220<br>221<br>222<br>223<br>224<br>227                                                                                                    | CRUATIA<br>CUBA<br>CURACAO<br>CYPRUS<br>CZECH REPUBLIC<br>D'ENTRECASTEAUX ISLANDS<br>DAHOMEY<br>DAITO ISLANDS<br>DANGER ISLANDS<br>DENMARK<br>DESIRADE<br>DJIBOUTI<br>DOMINICA                                                                                                    |
| 213<br>214<br>215<br>216<br>217<br>218<br>219<br>220<br>221<br>220<br>221<br>222<br>223<br>224<br>225<br>225<br>227                                                                                                    | CROATIA<br>CUBA<br>CURACAO<br>CYPRUS<br>CZECH REPUBLIC<br>D'ENTRECASTEAUX ISLANDS<br>DAHOMEY<br>DAITO ISLANDS<br>DANGER ISLANDS<br>DENMARK<br>DESIRADE<br>DJIBOUTI<br>DOMINICA                                                                                                    |
| 213<br>214<br>215<br>216<br>217<br>218<br>219<br>220<br>221<br>220<br>221<br>222<br>223<br>224<br>225<br>226<br>226<br>227                                                                                                    | CROATIA<br>CUBA<br>CURACAO<br>CYPRUS<br>CZECH REPUBLIC<br>D'ENTRECASTEAUX ISLANDS<br>DAHOMEY<br>DAITO ISLANDS<br>DANGER ISLANDS<br>DENMARK<br>DESIRADE<br>DJIBOUTI<br>DOMINICA<br>DOMINICA REP<br>DUDAL                                                                                                    |
| 213<br>214<br>215<br>216<br>217<br>218<br>219<br>220<br>221<br>220<br>221<br>222<br>223<br>224<br>225<br>226<br>227<br>229                                                                                                    | CROATIA<br>CUBA<br>CURACAO<br>CYPRUS<br>CZECH REPUBLIC<br>D'ENTRECASTEAUX ISLANDS<br>DAHOMEY<br>DAITO ISLANDS<br>DANGER ISLANDS<br>DENMARK<br>DESIRADE<br>DJIBOUTI<br>DOMINICA<br>DOMINICAN REP<br>DUBAI<br>EASTED ISLANDS                                                                                                    |
| 213<br>214<br>215<br>216<br>217<br>218<br>219<br>220<br>221<br>222<br>223<br>224<br>225<br>226<br>227<br>228<br>227<br>228<br>229<br>227<br>229                                                                                                    | CROATIA<br>CUBA<br>CURACAO<br>CYPRUS<br>CZECH REPUBLIC<br>D'ENTRECASTEAUX ISLANDS<br>DAHOMEY<br>DAITO ISLANDS<br>DANGER ISLANDS<br>DENMARK<br>DESIRADE<br>DJIBOUTI<br>DOMINICA<br>DOMINICAN REP<br>DUBAI<br>EASTER ISLAND<br>EASTER ISLAND                                                                                                    |
| 213<br>214<br>215<br>216<br>217<br>218<br>219<br>220<br>221<br>222<br>223<br>224<br>225<br>226<br>227<br>228<br>228<br>228<br>220                                                                                                    | CROATIA<br>CUBA<br>CURACAO<br>CYPRUS<br>CZECH REPUBLIC<br>D'ENTRECASTEAUX ISLANDS<br>DAHOMEY<br>DAITO ISLANDS<br>DANGER ISLANDS<br>DENMARK<br>DESIRADE<br>DJIBOUTI<br>DOMINICA<br>DOMINICAN REP<br>DUBAI<br>EASTER ISLAND<br>EASTER ISLAND<br>EASTER ISLAND                                                                                                    |
| 213<br>214<br>215<br>216<br>217<br>218<br>219<br>220<br>221<br>222<br>223<br>224<br>225<br>226<br>227<br>228<br>228<br>228<br>228<br>229<br>220                                                                                                    | CROATIA<br>CUBA<br>CURACAO<br>CYPRUS<br>CZECH REPUBLIC<br>D'ENTRECASTEAUX ISLANDS<br>DAHOMEY<br>DAITO ISLANDS<br>DANGER ISLANDS<br>DENMARK<br>DESIRADE<br>DJIBOUTI<br>DOMINICA<br>DOMINICA<br>DOMINICA<br>DOMINICA<br>DOMINICA<br>DOMINICA<br>DOMINICA<br>DOMINICA<br>DESTER ISLAND<br>EASTER ISLAND<br>ECUADOR<br>ECUADT                                                                                                    |
| 213<br>214<br>215<br>216<br>217<br>218<br>219<br>220<br>221<br>222<br>223<br>224<br>225<br>226<br>227<br>228<br>228<br>228<br>229<br>230                                                                                                    | CROATIA<br>CUBA<br>CURACAO<br>CYPRUS<br>CZECH REPUBLIC<br>D'ENTRECASTEAUX ISLANDS<br>DAHOMEY<br>DAITO ISLANDS<br>DANGER ISLANDS<br>DENMARK<br>DESIRADE<br>DJIBOUTI<br>DOMINICA<br>DOMINICA<br>DOMINICA<br>DOMINICA<br>DOMINICA<br>EASTER ISLAND<br>EASTER ISLAND<br>EASTER ISLAND<br>ECUADOR<br>EGYPT<br>EL SALVADOD                                                                                                    |
| 213<br>214<br>215<br>216<br>217<br>218<br>219<br>220<br>221<br>222<br>223<br>224<br>225<br>226<br>227<br>228<br>228<br>229<br>230<br>231<br>232                                                                                                    | CRUATIA<br>CUBA<br>CURACAO<br>CYPRUS<br>CZECH REPUBLIC<br>D'ENTRECASTEAUX ISLANDS<br>DAHOMEY<br>DAITO ISLANDS<br>DANGER ISLANDS<br>DENMARK<br>DESIRADE<br>DJIBOUTI<br>DOMINICA<br>DOMINICA<br>DOMINICA<br>DOMINICA<br>EASTER ISLAND<br>EASTER ISLAND<br>EASTER ISLAND<br>ECUADOR<br>EGYPT<br>EL SALVADOR                                                                                                    |
| 213<br>214<br>215<br>216<br>217<br>218<br>219<br>220<br>221<br>222<br>223<br>224<br>225<br>226<br>227<br>228<br>228<br>229<br>230<br>231<br>232<br>232                                                                                                    | CROATIA<br>CUBA<br>CURACAO<br>CYPRUS<br>CZECH REPUBLIC<br>D'ENTRECASTEAUX ISLANDS<br>DAHOMEY<br>DAITO ISLANDS<br>DANGER ISLANDS<br>DENMARK<br>DESIRADE<br>DJIBOUTI<br>DOMINICA<br>DOMINICA<br>DOMINICA<br>DOMINICA<br>EASTER ISLAND<br>EASTER ISLAND<br>EASTER ISLAND<br>ECUADOR<br>EGYPT<br>EL SALVADOR<br>ELLICE ISLANDS<br>ELLICE ISLANDS                                                                                                    |
| 213<br>214<br>215<br>216<br>217<br>218<br>219<br>220<br>221<br>222<br>223<br>224<br>225<br>226<br>227<br>228<br>228<br>229<br>230<br>231<br>232<br>233<br>234                                                                                                    | CROATIA<br>CUBA<br>CURACAO<br>CYPRUS<br>CZECH REPUBLIC<br>D'ENTRECASTEAUX ISLANDS<br>DAHOMEY<br>DAITO ISLANDS<br>DANGER ISLANDS<br>DENMARK<br>DESIRADE<br>DJIBOUTI<br>DOMINICA<br>DOMINICA<br>DOMINICA<br>DOMINICA<br>EASTER ISLAND<br>EASTER ISLAND<br>EASTER ISLAND<br>ECUADOR<br>EGYPT<br>EL SALVADOR<br>ELLICE ISLANDS<br>ENDERBURY<br>ENGLAND                                                                                                    |
| 213<br>214<br>215<br>216<br>217<br>218<br>219<br>220<br>221<br>222<br>223<br>224<br>225<br>226<br>227<br>228<br>228<br>229<br>230<br>231<br>232<br>233<br>234<br>235                                                                                                    | CROATIA<br>CUBA<br>CURACAO<br>CYPRUS<br>CZECH REPUBLIC<br>D'ENTRECASTEAUX ISLANDS<br>DAHOMEY<br>DAITO ISLANDS<br>DANGER ISLANDS<br>DENMARK<br>DESIRADE<br>DJIBOUTI<br>DOMINICA<br>DOMINICA<br>DOMINICA<br>DOMINICA<br>DOMINICA<br>EASTER ISLAND<br>EASTER ISLAND<br>EASTER ISLAND<br>ECUADOR<br>EGYPT<br>EL SALVADOR<br>ELLICE ISLANDS<br>ENDERBURY<br>ENGLAND<br>ECUINDEAL CUINEA                                                                                                    |
| 213<br>214<br>215<br>216<br>217<br>218<br>219<br>220<br>221<br>222<br>223<br>224<br>225<br>226<br>227<br>228<br>228<br>229<br>230<br>231<br>232<br>233<br>234<br>235<br>236                                                                                                    | CROATIA<br>CUBA<br>CURACAO<br>CYPRUS<br>CZECH REPUBLIC<br>D'ENTRECASTEAUX ISLANDS<br>DAHOMEY<br>DAITO ISLANDS<br>DANGER ISLANDS<br>DENMARK<br>DESIRADE<br>DJIBOUTI<br>DOMINICA<br>DOMINICAN REP<br>DUBAI<br>EASTER ISLAND<br>EASTER ISLAND<br>EASTER ISLAND<br>ECUADOR<br>EGYPT<br>EL SALVADOR<br>ELLICE ISLANDS<br>ENDERBURY<br>ENGLAND<br>EQUATORIAL GUINEA                                                                                                    |
| 213<br>214<br>215<br>216<br>217<br>218<br>219<br>220<br>221<br>222<br>222<br>223<br>224<br>225<br>226<br>227<br>228<br>228<br>229<br>230<br>231<br>232<br>233<br>234<br>235<br>236<br>237                                                                                                    | CROATIA<br>CUBA<br>CURACAO<br>CYPRUS<br>CZECH REPUBLIC<br>D'ENTRECASTEAUX ISLANDS<br>DAHOMEY<br>DAITO ISLANDS<br>DANGER ISLANDS<br>DENMARK<br>DESIRADE<br>DJIBOUTI<br>DOMINICA<br>DOMINICAN REP<br>DUBAI<br>EASTER ISLAND<br>EASTER ISLAND<br>EASTER ISLAND<br>ECUADOR<br>EGYPT<br>EL SALVADOR<br>ELLICE ISLANDS<br>ENDERBURY<br>ENGLAND<br>EQUATORIAL GUINEA<br>ERITREA<br>ESTONIA                                                                                                    |
| 213<br>214<br>215<br>216<br>217<br>218<br>219<br>220<br>221<br>222<br>223<br>224<br>225<br>226<br>227<br>228<br>228<br>229<br>230<br>231<br>232<br>233<br>234<br>235<br>236<br>237<br>239                                                                                                    | CROATIA<br>CUBA<br>CURACAO<br>CYPRUS<br>CZECH REPUBLIC<br>D'ENTRECASTEAUX ISLANDS<br>DAHOMEY<br>DAITO ISLANDS<br>DANGER ISLANDS<br>DENMARK<br>DESIRADE<br>DJIBOUTI<br>DOMINICA<br>DOMINICAN REP<br>DUBAI<br>EASTER ISLAND<br>EASTER ISLAND<br>EASTER ISLAND<br>ECUADOR<br>EGYPT<br>EL SALVADOR<br>ELLICE ISLANDS<br>ENDERBURY<br>ENGLAND<br>EQUATORIAL GUINEA<br>ERITREA<br>ESTONIA                                                                                                    |
| 213<br>214<br>215<br>216<br>217<br>218<br>219<br>220<br>221<br>222<br>223<br>224<br>225<br>224<br>225<br>226<br>227<br>228<br>228<br>229<br>230<br>231<br>232<br>233<br>234<br>235<br>236<br>237<br>238<br>239                                                                                                    | CROATIA<br>CUBA<br>CURACAO<br>CYPRUS<br>CZECH REPUBLIC<br>D'ENTRECASTEAUX ISLANDS<br>DAHOMEY<br>DAITO ISLANDS<br>DANGER ISLANDS<br>DENMARK<br>DESIRADE<br>DJIBOUTI<br>DOMINICA<br>DOMINICAN REP<br>DUBAI<br>EASTER ISLAND<br>EASTER ISLAND<br>EASTER ISLAND<br>ECUADOR<br>EGYPT<br>EL SALVADOR<br>ELLICE ISLANDS<br>ENDERBURY<br>ENGLAND<br>EQUATORIAL GUINEA<br>ERTREA<br>ESTONIA<br>ETHIOPIA<br>ELIDOE ISLAND                                                                                                    |
| 213<br>214<br>215<br>216<br>217<br>218<br>219<br>220<br>221<br>222<br>223<br>224<br>222<br>223<br>224<br>225<br>226<br>227<br>228<br>229<br>230<br>231<br>232<br>233<br>234<br>235<br>236<br>237<br>238<br>239<br>236<br>237<br>238<br>239                                                                                                    | CKOATTA<br>CUBA<br>CURACAO<br>CYPRUS<br>CZECH REPUBLIC<br>D'ENTRECASTEAUX ISLANDS<br>DAHOMEY<br>DAITO ISLANDS<br>DANGER ISLANDS<br>DENMARK<br>DESIRADE<br>DJIBOUTI<br>DOMINICA<br>DOMINICA<br>DOMINICA<br>DOMINICAN REP<br>DUBAI<br>EASTER ISLAND<br>ECUADOR<br>EGYPT<br>EL SALVADOR<br>ELLICE ISLANDS<br>ENDERBURY<br>ENGLAND<br>EQUATORIAL GUINEA<br>ERITREA<br>ESTONIA<br>ETHIOPIA<br>EUROPE ISLAND<br>EALKLAND ISLANDS                                                                                                    |
| 213<br>214<br>215<br>216<br>217<br>218<br>219<br>220<br>221<br>222<br>223<br>224<br>225<br>226<br>227<br>228<br>228<br>229<br>230<br>231<br>232<br>233<br>234<br>235<br>236<br>237<br>238<br>239<br>240                                                                                                    | CKOATTA<br>CUBA<br>CURACAO<br>CYPRUS<br>CZECH REPUBLIC<br>D'ENTRECASTEAUX ISLANDS<br>DAHOMEY<br>DAITO ISLANDS<br>DANGER ISLANDS<br>DENMARK<br>DESIRADE<br>DJIBOUTI<br>DOMINICA<br>DOMINICA<br>DOMINICAN REP<br>DUBAI<br>EASTER ISLAND<br>EASTER ISLAND<br>ECUADOR<br>EGYPT<br>EL SALVADOR<br>ELLICE ISLANDS<br>ENDERBURY<br>ENGLAND<br>EQUATORIAL GUINEA<br>ERITREA<br>ESTONIA<br>ETHIOPIA<br>EUROPE ISLAND<br>FALKLAND ISLANDS<br>EANNING ISLANDS<br>EANNING ISLANDS                                                                                                    |
| 213<br>214<br>215<br>216<br>217<br>218<br>219<br>220<br>221<br>222<br>223<br>224<br>225<br>226<br>227<br>228<br>228<br>229<br>230<br>231<br>232<br>233<br>234<br>235<br>236<br>237<br>238<br>239<br>240<br>240<br>242                                                                                                    | CKOATTA<br>CUBA<br>CURACAO<br>CYPRUS<br>CZECH REPUBLIC<br>D'ENTRECASTEAUX ISLANDS<br>DAHOMEY<br>DAITO ISLANDS<br>DANGER ISLANDS<br>DENMARK<br>DESIRADE<br>DJIBOUTI<br>DOMINICA<br>DOMINICA<br>DOMINICAN REP<br>DUBAI<br>EASTER ISLAND<br>EASTER ISLAND<br>ECUADOR<br>EGYPT<br>EL SALVADOR<br>ELLICE ISLANDS<br>ENDERBURY<br>ENGLAND<br>EQUATORIAL GUINEA<br>ERITREA<br>ESTONIA<br>ETHIOPIA<br>ETHIOPIA<br>EULOS<br>FANNING ISLANDS<br>FANNING ISLANDS<br>EADEC BLIANDS<br>CALCON<br>CALCON<br>CALCON<br>CALCON<br>CUADOR<br>CON<br>CON<br>CON<br>CON<br>CON<br>CON<br>CON<br>CON                                                                                                    |
| 213<br>214<br>215<br>216<br>217<br>218<br>219<br>220<br>221<br>222<br>223<br>224<br>225<br>226<br>227<br>228<br>228<br>229<br>230<br>231<br>232<br>233<br>234<br>235<br>233<br>234<br>235<br>236<br>237<br>238<br>239<br>240<br>241<br>242                                                                                                    | CKOATTA<br>CUBA<br>CURACAO<br>CYPRUS<br>CZECH REPUBLIC<br>D'ENTRECASTEAUX ISLANDS<br>DAHOMEY<br>DAITO ISLANDS<br>DANGER ISLANDS<br>DENMARK<br>DESIRADE<br>DJIBOUTI<br>DOMINICA<br>DOMINICAN REP<br>DUBAI<br>EASTER ISLAND<br>EASTER ISLAND<br>ECUADOR<br>EGYPT<br>EL SALVADOR<br>ELLICE ISLANDS<br>ENDERBURY<br>ENGLAND<br>EQUATORIAL GUINEA<br>ERITREA<br>ESTONIA<br>ETHIOPIA<br>EUROPE ISLAND<br>FANNING ISLAND<br>FAROE ISLANDS<br>ENDERBURY<br>ENDERBURY<br>ENGLAND<br>FANNING ISLANDS<br>FANNING ISLANDS<br>FANNING SLANDS<br>COMPONENTIAL COMPONENTIAL<br>COMPONENTIAL COMPONENTIAL<br>COMPONENTIAL<br>COMPONENT                                                                                                    |
| 213<br>214<br>215<br>216<br>217<br>218<br>219<br>220<br>221<br>222<br>223<br>224<br>225<br>226<br>227<br>228<br>228<br>229<br>230<br>231<br>232<br>233<br>234<br>235<br>233<br>234<br>235<br>236<br>237<br>238<br>239<br>240<br>241<br>242<br>242<br>244                                                                                                    | CKOATTA<br>CUBA<br>CURACAO<br>CYPRUS<br>CZECH REPUBLIC<br>D'ENTRECASTEAUX ISLANDS<br>DAHOMEY<br>DAITO ISLANDS<br>DANGER ISLANDS<br>DENMARK<br>DESIRADE<br>DJIBOUTI<br>DOMINICA<br>DOMINICAN REP<br>DUBAI<br>EASTER ISLAND<br>EASTER ISLAND<br>ECUADOR<br>EGYPT<br>EL SALVADOR<br>ELLICE ISLANDS<br>ENDERBURY<br>ENGLAND<br>EQUATORIAL GUINEA<br>ERITREA<br>ESTONIA<br>ETHIOPIA<br>EUROPE ISLAND<br>FALKLAND ISLANDS<br>FANNING ISLAND<br>FAROE ISLANDS<br>FERNANDO PO<br>ELLI                                                                                                    |
| 213         214         215         216         217         218         220         221         222         223         224         225         226         227         228         229         230         231         232         234         235         236         237         238         239         240         241         242         243         245                                                                                                    | CKOATTA<br>CUBA<br>CURACAO<br>CYPRUS<br>CZECH REPUBLIC<br>D'ENTRECASTEAUX ISLANDS<br>DAHOMEY<br>DAITO ISLANDS<br>DANGER ISLANDS<br>DENMARK<br>DESIRADE<br>DJIBOUTI<br>DOMINICA<br>DOMINICAN REP<br>DUBAI<br>EASTER ISLAND<br>EASTER ISLAND<br>EASTER ISLAND<br>ECUADOR<br>EGYPT<br>EL SALVADOR<br>ELLICE ISLANDS<br>ENDERBURY<br>ENGLAND<br>EQUATORIAL GUINEA<br>ERITREA<br>ESTONIA<br>ETHIOPIA<br>EUROPE ISLAND<br>FALKLAND ISLANDS<br>FANNING ISLAND<br>FAROE ISLANDS<br>FENNANDO PO<br>FIJI                                                                                                    |
| 213         214         215         216         217         218         220         221         222         223         224         225         226         227         228         229         230         231         232         234         235         236         237         238         239         240         241         242         243         244         243         244         245         243                                                                                                 | CROATIA<br>CUBA<br>CURACAO<br>CYPRUS<br>CZECH REPUBLIC<br>D'ENTRECASTEAUX ISLANDS<br>DAHOMEY<br>DAITO ISLANDS<br>DANGER ISLANDS<br>DENMARK<br>DESIRADE<br>DJIBOUTI<br>DOMINICA<br>DOMINICAN REP<br>DUBAI<br>EASTER ISLAND<br>EASTER ISLAND<br>EASTER ISLAND<br>ECUADOR<br>EGYPT<br>EL SALVADOR<br>ELLICE ISLANDS<br>ENDERBURY<br>ENGLAND<br>EQUATORIAL GUINEA<br>ERITREA<br>ESTONIA<br>ETHIOPIA<br>ETHIOPIA<br>EUROPE ISLAND<br>FALKLAND ISLANDS<br>FANNING ISLAND<br>FAROE ISLANDS<br>FERNANDO PO<br>FIJI<br>FINLAND<br>EERNANDO PO                                                                                                    |
| 213         214         215         216         217         218         219         220         221         222         223         224         225         226         227         228         229         230         231         232         233         234         235         236         237         238         239         240         241         242         243         244         245         243         244         245         243         244         245         243                         | CROATIA<br>CUBA<br>CURACAO<br>CYPRUS<br>CZECH REPUBLIC<br>D'ENTRECASTEAUX ISLANDS<br>DAHOMEY<br>DAITO ISLANDS<br>DANGER ISLANDS<br>DENMARK<br>DESIRADE<br>DJIBOUTI<br>DOMINICA<br>DOMINICA<br>DOMINICA<br>DOMINICA<br>DOMINICA<br>REP<br>DUBAI<br>EASTER ISLAND<br>EASTER ISLAND<br>EASTER ISLAND<br>ECUADOR<br>EGYPT<br>EL SALVADOR<br>ELLICE ISLANDS<br>ENDERBURY<br>ENGLAND<br>EQUATORIAL GUINEA<br>ERITREA<br>ESTONIA<br>ETHIOPIA<br>EUROPE ISLAND<br>FALKLAND ISLAND<br>FANNING ISLAND<br>FAROE ISLANDS<br>FERNANDO PO<br>FIJI<br>FINLAND<br>FERNANDO PO<br>FILI                                                                                                    |
| 213         214         215         216         217         218         219         220         221         222         223         224         225         226         227         228         229         230         231         232         233         234         235         236         237         238         239         240         241         242         243         244         245         243         244         245         243         244         245         243                         | CROATIA<br>CUBA<br>CURACAO<br>CYPRUS<br>CZECH REPUBLIC<br>D'ENTRECASTEAUX ISLANDS<br>DAHOMEY<br>DAITO ISLANDS<br>DANGER ISLANDS<br>DENMARK<br>DESIRADE<br>DJIBOUTI<br>DOMINICA<br>DOMINICA<br>DOMINICA<br>DOMINICA<br>REP<br>DUBAI<br>EASTER ISLAND<br>EASTER ISLAND<br>EASTER ISLAND<br>ECUADOR<br>EGYPT<br>EL SALVADOR<br>ELLICE ISLANDS<br>ENDERBURY<br>ENGLAND<br>EQUATORIAL GUINEA<br>ERITREA<br>ESTONIA<br>ETHIOPIA<br>EUROPE ISLAND<br>FALKLAND ISLAND<br>FANNING ISLAND<br>FAROE ISLANDS<br>FERNANDO PO<br>FIJI<br>FINLAND<br>FERNANDO PO<br>FIJI<br>FINLAND                                                                                                    |
| 213         214         215         216         217         218         219         220         221         222         223         224         225         226         227         228         229         230         231         232         233         234         235         236         237         238         239         240         241         242         243         244         245         243         244         245         243         244         245         244         245         246 | CROATIA<br>CUBA<br>CURACAO<br>CYPRUS<br>CZECH REPUBLIC<br>D'ENTRECASTEAUX ISLANDS<br>DAHOMEY<br>DAITO ISLANDS<br>DANGER ISLANDS<br>DANGER ISLANDS<br>DENMARK<br>DESIRADE<br>DJIBOUTI<br>DOMINICA<br>DOMINICA<br>DOMINICA<br>DOMINICA<br>DOMINICA<br>REP<br>DUBAI<br>EASTER ISLAND<br>EASTER ISLAND<br>ECUADOR<br>EGYPT<br>EL SALVADOR<br>ELLICE ISLANDS<br>ENDERBURY<br>ENGLAND<br>EQUATORIAL GUINEA<br>ERITREA<br>ESTONIA<br>ETHIOPIA<br>EUROPE ISLAND<br>FALKLAND ISLAND<br>FANNING ISLAND<br>FANNING ISLAND<br>FAROE ISLANDS<br>FERNANDO PO<br>FIJI<br>FINLAND<br>FERNANDO PO<br>FIJI<br>FINLAND<br>FERNANDO PO<br>FIJI<br>FINLAND<br>FORMOSA                                                                                                    |
| 213<br>214<br>215<br>216<br>217<br>218<br>219<br>220<br>221<br>222<br>223<br>224<br>225<br>226<br>227<br>228<br>229<br>230<br>231<br>232<br>233<br>234<br>235<br>233<br>234<br>235<br>236<br>237<br>238<br>239<br>240<br>241<br>242<br>243<br>244<br>245<br>244<br>245<br>244<br>245<br>246<br>CODE                                                                                                    | CROATIA<br>CUBA<br>CURACAO<br>CYPRUS<br>CZECH REPUBLIC<br>D'ENTRECASTEAUX ISLANDS<br>DAHOMEY<br>DAITO ISLANDS<br>DANGER ISLANDS<br>DENMARK<br>DESIRADE<br>DJIBOUTI<br>DOMINICA<br>DOMINICA |

| 247                       | FRANCE                            |
|---------------------------|-----------------------------------|
| 248                       | FRENCH GUIANA                     |
| 249                       | FRENCH OCEANIA                    |
| 250                       | FRENCH POLYNESIA                  |
| 251                       | FRIENDLY ISLANDS                  |
| 252                       | FUJAIRAH                          |
| 253                       | FUTUNA ISLAND                     |
| 254                       | GABON                             |
| 255                       | GALAPAGOS ISLANDS                 |
| 256                       | GAMBIA                            |
| 257                       | GAMBIER ISLANDS                   |
| 258                       | GAZA                              |
| 259                       | GEORGIA                           |
| 260                       | GERMANY                           |
| 261                       | GHANA                             |
| 262                       | GIBRALTAR                         |
| 263                       | GILBERT ISLANDS                   |
| 264                       | GLORIEUSES ISLANDS                |
| 265                       | GOZO                              |
| 266                       | GRAHAM LAND                       |
| 267                       | GRANDE COMORE ISLAND              |
| 268                       | GREAT BRITAIN                     |
| 269                       | GREECE                            |
| 270                       | GREENLAND                         |
| 271                       | GRENADA                           |
| 272                       | GUADELOUPE                        |
| 273                       | GUAM                              |
| 274                       | guantanamo bay                    |
| 275                       | GUATEMALA                         |
| 276                       | GUERNSEY                          |
| 277                       | GUINEA                            |
| 278                       | GUINEA BISSAU                     |
| 279                       | GUYANA                            |
| 280                       | HADRAMAUT                         |
| 281                       | HAINAN                            |
| 282                       | HAITI                             |
| 283                       | HAWAII                            |
| 284                       | HEARD ISLAND                      |
| 285                       | HERM                              |
| 286                       | HERVEY ISLANDS                    |
| 287                       | HOKKAIDO                          |
| 288                       | HUNDURAS                          |
| 289                       | HUNG KUNG                         |
| 290                       | HUNSHU                            |
| 291                       |                                   |
| 292                       |                                   |
| 293                       |                                   |
| 274                       |                                   |
| 295                       |                                   |
| 290                       | IDANI                             |
| 298                       | IRAO                              |
| 299                       | IRFLAND                           |
| 300                       | IRIAN IAYA                        |
| 301                       | IRISH REP                         |
| 302                       | ISLE OF MAN                       |
| 303                       | ISRAFI                            |
| 304                       | ISSAS_ERENCH TERR                 |
| 305                       | ITALY                             |
| 306                       | IVORY COAST                       |
| 307                       | JAMAICA                           |
| 308                       | JAMMU                             |
| 309                       | JAN MAYEN                         |
| 310                       | JAPAN                             |
| 311                       | JAPEN ISLAND                      |
| 312                       | JAVA                              |
| 313                       | JERSEY                            |
| 314                       | JETHOU ISLAND                     |
| 315                       | JOHORE                            |
| 316                       | JORDAN                            |
| 317                       | JUNAGADH                          |
| 318                       | KALIMANTAN                        |
| 319                       | KAMARAN ISLAND                    |
| 320                       | KASHMIR                           |
| - 'J') T                  |                                   |
| 321                       |                                   |
| 321                       | KEDAH                             |
| 321<br>322<br>323         | KEDAH<br>KELANTAN                 |
| 321<br>322<br>323<br>CODE | KEDAH<br>KELANTAN<br>COUNTRY/CITY |

| 325                                                                                                    | KERMADEC ISLANDS                                                                                                    |
|----------------------------------------------------------------------------------------------------|----------------------------------------------------------------------------------------------------|
| 326                                                                                                    | KHAN YUNIS                                                                                                    |
| 327                                                                                                    | KHMER REP                                                                                                    |
| 328                                                                                                    | KIRIBATI                                                                                                    |
| 329                                                                                                    | Korea, Dem Rep of                                                                                                    |
| 330                                                                                                    | KOREA, REP OF KOREA                                                                                                    |
| 331                                                                                                    | KURIA MURIA ISLANDS                                                                                                    |
| 332                                                                                                    | KUWAIT                                                                                                    |
| 333                                                                                                    | KYRGYZ                                                                                                    |
| 334                                                                                                    | KYUSCHU                                                                                                    |
| 335                                                                                                    | LABRADOR                                                                                                    |
| 336                                                                                                    | LABUAN                                                                                                    |
| 337                                                                                                    | LACCADIVES                                                                                                    |
| 338                                                                                                    | LAOS, DEM REP OF                                                                                                    |
| 339                                                                                                    | LAS PALMAS                                                                                                    |
| 340                                                                                                    | LATVIA                                                                                                    |
| 341                                                                                                    | LEBANON                                                                                                    |
| 342                                                                                                    | LES SAINTES                                                                                                    |
| 343                                                                                                    | LESOTHO                                                                                                    |
| 344                                                                                                    | LIBERIA                                                                                                    |
| 345                                                                                                    | LIBYA                                                                                                    |
| 346                                                                                                    | LIECHTENSTEIN                                                                                                    |
| 347                                                                                                    | LIHOU                                                                                                    |
| 348                                                                                                    | LITHUANIA                                                                                                    |
| 349                                                                                                    | LORD HOWE ISLAND                                                                                                    |
| 350                                                                                                    |                                                                                                    |
| 351                                                                                                    |                                                                                                    |
| 352                                                                                                    |                                                                                                    |
| 353                                                                                                    | MACAO                                                                                                    |
| 354                                                                                                    | MACEDONIA                                                                                                    |
| 355                                                                                                    | MACIAS NGUEMA BIYOGO ISL                                                                                                    |
| 356                                                                                                    | MADAGASCAR                                                                                                    |
| 357                                                                                                    | MADEIRA                                                                                                    |
|                                                                                                    |                                                                                                    |
| 358                                                                                                    | MALACCA                                                                                                    |
| 358<br>359                                                                                                    | MALACCA<br>MALAWI                                                                                                    |
| 358<br>359<br>360                                                                                                    | MALACCA<br>MALAWI<br>MALAYSIA                                                                                                    |
| 358<br>359<br>360<br>361                                                                                                    | MALACCA<br>MALAWI<br>MALAYSIA<br>MALDIVES                                                                                                    |
| 358<br>359<br>360<br>361<br>362                                                                                                    | MALACCA<br>MALAWI<br>MALAYSIA<br>MALDIVES<br>MALI                                                                                                    |
| 358<br>359<br>360<br>361<br>362                                                                                                    | MALACCA<br>MALAWI<br>MALAYSIA<br>MALDIVES<br>MALI                                                                                                    |
| 358<br>359<br>360<br>361<br>362<br>CODE                                                                                                    | MALACCA<br>MALAWI<br>MALAYSIA<br>MALDIVES<br>MALI<br>COUNTRY/CITY                                                                                                    |
| 358<br>359<br>360<br>361<br>362<br><b>CODE</b><br>392                                                                                                    | MALACCA<br>MALAWI<br>MALAYSIA<br>MALDIVES<br>MALI<br>COUNTRY/CITY<br>MOROCCO                                                                                                    |
| 358<br>359<br>360<br>361<br>362<br><b>CODE</b><br>392<br>393                                                                                                    | MALACCA<br>MALAWI<br>MALAYSIA<br>MALDIVES<br>MALI<br>COUNTRY/CITY<br>MOROCCO<br>MOZAMBIQUE                                                                                                    |
| 358<br>359<br>360<br>361<br>362<br><b>CODE</b><br>392<br>393<br>394                                                                                                    | MALACCA<br>MALAWI<br>MALAYSIA<br>MALDIVES<br>MALI<br>COUNTRY/CITY<br>MOROCCO<br>MOZAMBIQUE<br>MUSCAT                                                                                                    |
| 358<br>359<br>360<br>361<br>362<br><b>CODE</b><br>392<br>393<br>394<br>395                                                                                                    | MALACCA<br>MALAWI<br>MALAYSIA<br>MALDIVES<br>MALI<br>COUNTRY/CITY<br>MOROCCO<br>MOZAMBIQUE<br>MUSCAT<br>MYANMAR                                                                                                    |
| 358<br>359<br>360<br>361<br>362<br><b>CODE</b><br>392<br>393<br>394<br>395<br>396<br>396                                                                                                    | MALACCA<br>MALAWI<br>MALAYSIA<br>MALDIVES<br>MALI<br>COUNTRY/CITY<br>MOROCCO<br>MOZAMBIQUE<br>MUSCAT<br>MYANMAR<br>NAMIBIA                                                                                                    |
| 358<br>359<br>360<br>361<br>362<br><b>CODE</b><br>392<br>393<br>394<br>395<br>396<br>397                                                                                                    | MALACCA<br>MALAWI<br>MALAYSIA<br>MALDIVES<br>MALI<br>COUNTRY/CITY<br>MOROCCO<br>MOZAMBIQUE<br>MUSCAT<br>MYANMAR<br>NAMIBIA<br>NAMIBIA<br>NAURU                                                                                                    |
| 358<br>359<br>360<br>361<br>362<br><b>CODE</b><br>392<br>393<br>394<br>395<br>396<br>397<br>398                                                                                                    | MALACCA<br>MALAWI<br>MALAYSIA<br>MALDIVES<br>MALI<br>COUNTRY/CITY<br>MOROCCO<br>MOZAMBIQUE<br>MUSCAT<br>MYANMAR<br>NAMIBIA<br>NAURU<br>NEGRI SEMBILAN                                                                                                    |
| 358<br>359<br>360<br>361<br>362<br><b>CODE</b><br>392<br>393<br>394<br>395<br>396<br>397<br>398<br>399                                                                                                    | MALACCA<br>MALAWI<br>MALAYSIA<br>MALDIVES<br>MALI<br>COUNTRY/CITY<br>MOROCCO<br>MOZAMBIQUE<br>MUSCAT<br>MYANMAR<br>NAMIBIA<br>NAURU<br>NEGRI SEMBILAN<br>NEPAL                                                                                                    |
| 358<br>359<br>360<br>361<br>362<br><b>CODE</b><br>392<br>393<br>394<br>395<br>396<br>397<br>398<br>399<br>400                                                                                                    | MALACCA<br>MALAWI<br>MALAYSIA<br>MALDIVES<br>MALI<br>COUNTRY/CITY<br>MOROCCO<br>MOZAMBIQUE<br>MUSCAT<br>MUSCAT<br>MYANMAR<br>NAMIBIA<br>NAURU<br>NEGRI SEMBILAN<br>NEPAL<br>NETHERLANDS                                                                                                    |
| 358<br>359<br>360<br>361<br>362<br><b>CODE</b><br>392<br>393<br>394<br>395<br>396<br>397<br>398<br>399<br>400<br>401                                                                                                    | MALACCA<br>MALAWI<br>MALAYSIA<br>MALDIVES<br>MALI<br>COUNTRY/CITY<br>MOROCCO<br>MOZAMBIQUE<br>MUSCAT<br>MYANMAR<br>NAMIBIA<br>NAURU<br>NEGRI SEMBILAN<br>NEPAL<br>NETHERLANDS<br>NETHERLANDS<br>NETHERLANDS ANTILLES                                                                                                    |
| 358<br>359<br>360<br>361<br>362<br>392<br>392<br>393<br>394<br>395<br>396<br>397<br>398<br>399<br>400<br>401<br>402                                                                                                    | MALACCA<br>MALAWI<br>MALAYSIA<br>MALDIVES<br>MALI<br>COUNTRY/CITY<br>MOROCCO<br>MOZAMBIQUE<br>MUSCAT<br>MYANMAR<br>NAMIBIA<br>NAURU<br>NEGRI SEMBILAN<br>NEPAL<br>NETHERLANDS<br>NETHERLANDS<br>NETHERLANDS ANTILLES<br>NETHERLANDS GUIANA                                                                                                    |
| 358<br>359<br>360<br>361<br>362<br><b>CODE</b><br>392<br>393<br>394<br>395<br>396<br>397<br>398<br>399<br>400<br>401<br>402<br>403                                                                                                    | MALACCA<br>MALAWI<br>MALAYSIA<br>MALDIVES<br>MALI<br>COUNTRY/CITY<br>MOROCCO<br>MOZAMBIQUE<br>MUSCAT<br>MYANMAR<br>NAMIBIA<br>NAURU<br>NEGRI SEMBILAN<br>NEFAL<br>NETHERLANDS<br>NETHERLANDS<br>NETHERLANDS ANTILLES<br>NETHERLANDS GUIANA<br>NEVIS<br>NETHERLANDS GUIANA<br>NEVIS                                                                                                    |
| 358<br>359<br>360<br>361<br>362<br><b>CODE</b><br>392<br>393<br>394<br>395<br>396<br>397<br>398<br>399<br>400<br>401<br>402<br>403<br>404                                                                                                    | MALACCA<br>MALAWI<br>MALAYSIA<br>MALDIVES<br>MALI<br>COUNTRY/CITY<br>MOROCCO<br>MOZAMBIQUE<br>MUSCAT<br>MYANMAR<br>NAMIBIA<br>NAURU<br>NEGRI SEMBILAN<br>NEFAL<br>NETHERLANDS<br>NETHERLANDS<br>NETHERLANDS<br>NETHERLANDS GUIANA<br>NEVIS<br>NETHERLANDS GUIANA<br>NEVIS<br>NEW CALEDONIA<br>NEW CALEDONIA                                                                                                    |
| 358<br>359<br>360<br>361<br>362<br><b>CODE</b><br>392<br>393<br>394<br>395<br>396<br>397<br>398<br>399<br>400<br>401<br>402<br>403<br>404<br>405                                                                                                    | MALACCA<br>MALAWI<br>MALAYSIA<br>MALDIVES<br>MALI<br>COUNTRY/CITY<br>MOROCCO<br>MOZAMBIQUE<br>MUSCAT<br>MYANMAR<br>NAMIBIA<br>NAMIBIA<br>NAURU<br>NEGRI SEMBILAN<br>NEFAL<br>NETHERLANDS<br>NETHERLANDS<br>NETHERLANDS<br>NETHERLANDS GUIANA<br>NEVIS<br>NETHERLANDS GUIANA<br>NEVIS<br>NEW CALEDONIA<br>NEW GUINEA, INDONESIA<br>NEW GUINEA, INDONESIA                                                                                                    |
| 358<br>359<br>360<br>361<br>362<br><b>CODE</b><br>392<br>393<br>394<br>395<br>396<br>397<br>398<br>399<br>400<br>401<br>402<br>403<br>404<br>405<br>404                                                                                                    | MALACCA<br>MALAWI<br>MALAYSIA<br>MALDIVES<br>MALI<br>COUNTRY/CITY<br>MOROCCO<br>MOZAMBIQUE<br>MUSCAT<br>MYANMAR<br>NAMIBIA<br>NAURU<br>NEGRI SEMBILAN<br>NEPAL<br>NETHERLANDS<br>NETHERLANDS<br>NETHERLANDS<br>NETHERLANDS GUIANA<br>NEVIS<br>NETHERLANDS GUIANA<br>NEVIS<br>NEW CALEDONIA<br>NEW GUINEA, INDONESIA<br>NEW GUINEA, PAPUA                                                                                                    |
| 358<br>359<br>360<br>361<br>362<br><b>CODE</b><br>392<br>393<br>394<br>395<br>396<br>397<br>398<br>399<br>400<br>401<br>402<br>403<br>404<br>405<br>406<br>407                                                                                                    | MALACCA<br>MALAWI<br>MALAYSIA<br>MALDIVES<br>MALI<br>COUNTRY/CITY<br>MOROCCO<br>MOZAMBIQUE<br>MUSCAT<br>MYANMAR<br>NAMIBIA<br>NAMIBIA<br>NAURU<br>NEGRI SEMBILAN<br>NEPAL<br>NETHERLANDS<br>NETHERLANDS<br>NETHERLANDS GUIANA<br>NEVIS<br>NETHERLANDS GUIANA<br>NEVIS<br>NEW CALEDONIA<br>NEW GUINEA, INDONESIA<br>NEW GUINEA, PAPUA<br>NEW HEBRIDES                                                                                                    |
| 358<br>359<br>360<br>361<br>362<br><b>CODE</b><br>392<br>393<br>394<br>395<br>396<br>397<br>398<br>399<br>400<br>401<br>402<br>403<br>404<br>405<br>406<br>407<br>408                                                                                                    | MALACCA<br>MALAWI<br>MALAYSIA<br>MALDIVES<br>MALI<br>COUNTRY/CITY<br>MOROCCO<br>MOZAMBIQUE<br>MUSCAT<br>MYANMAR<br>NAMIBIA<br>NAMIBIA<br>NAURU<br>NEGRI SEMBILAN<br>NEPAL<br>NETHERLANDS<br>NETHERLANDS<br>NETHERLANDS<br>NETHERLANDS GUIANA<br>NEVIS<br>NETHERLANDS GUIANA<br>NEVIS<br>NEW CALEDONIA<br>NEW GUINEA, INDONESIA<br>NEW GUINEA, PAPUA<br>NEW HEBRIDES<br>NEW ZEALAND<br>NEW ZEALAND                                                                                                    |
| 358<br>359<br>360<br>361<br>362<br><b>CODE</b><br>392<br>393<br>394<br>395<br>396<br>397<br>398<br>399<br>400<br>401<br>402<br>403<br>404<br>405<br>406<br>407<br>408<br>409                                                                                                    | MALACCA<br>MALAWI<br>MALAYSIA<br>MALDIVES<br>MALI<br>COUNTRY/CITY<br>MOROCCO<br>MOZAMBIQUE<br>MUSCAT<br>MYANMAR<br>NAMIBIA<br>NAURU<br>NEGRI SEMBILAN<br>NEFHERLANDS<br>NETHERLANDS<br>NETHERLANDS<br>NETHERLANDS<br>NETHERLANDS<br>NETHERLANDS<br>NETHERLANDS<br>NETHERLANDS<br>NETHERLANDS<br>NETHERLANDS<br>NETHERLANDS<br>NEW CALEDONIA<br>NEW GUINEA, INDONESIA<br>NEW GUINEA, PAPUA<br>NEW GUINEA, PAPUA<br>NEW HEBRIDES<br>NEW ZEALAND<br>NEWFOUNDLAND<br>NEWFOUNDLAND                                                                                                    |
| 358<br>359<br>360<br>361<br>362<br><b>CODE</b><br>392<br>393<br>394<br>395<br>396<br>397<br>398<br>399<br>400<br>401<br>402<br>403<br>404<br>405<br>406<br>407<br>408<br>409<br>411                                                                                                    | MALACCA<br>MALAWI<br>MALAYSIA<br>MALDIVES<br>MALI<br>COUNTRY/CITY<br>MOROCCO<br>MOZAMBIQUE<br>MUSCAT<br>MUSCAT<br>MYANMAR<br>NAMIBIA<br>NAURU<br>NEGRI SEMBILAN<br>NEPAL<br>NETHERLANDS<br>NETHERLANDS<br>NETHERLANDS<br>NETHERLANDS GUIANA<br>NEVIS<br>NETHERLANDS GUIANA<br>NEVIS<br>NEW CALEDONIA<br>NEW GUINEA, INDONESIA<br>NEW GUINEA, INDONESIA<br>NEW GUINEA, PAPUA<br>NEW GUINEA, PAPUA<br>NEW HEBRIDES<br>NEW ZEALAND<br>NEWFOUNDLAND<br>NICARAGUA                                                                                                    |
| 358<br>359<br>360<br>361<br>362<br><b>CODE</b><br>392<br>393<br>394<br>395<br>396<br>397<br>398<br>399<br>400<br>401<br>402<br>403<br>400<br>401<br>402<br>403<br>404<br>405<br>406<br>407<br>408<br>409<br>410<br>411<br>412                                                                                                    | MALACCA<br>MALAWI<br>MALAYSIA<br>MALDIVES<br>MALI<br>COUNTRY/CITY<br>MOROCCO<br>MOZAMBIQUE<br>MUSCAT<br>MYANMAR<br>NAMIBIA<br>NAURU<br>NEGRI SEMBILAN<br>NEPAL<br>NETHERLANDS<br>NETHERLANDS<br>NETHERLANDS<br>NETHERLANDS<br>NETHERLANDS GUIANA<br>NEVIS<br>NETHERLANDS GUIANA<br>NEVIS<br>NEW CALEDONIA<br>NEW GUINEA, INDONESIA<br>NEW GUINEA, PAPUA<br>NEW GUINEA, PAPUA<br>NEW HEBRIDES<br>NEW ZEALAND<br>NEWFOUNDLAND<br>NICARAGUA<br>NICARAGUA                                                                                                    |
| 358<br>359<br>360<br>361<br>362<br><b>CODE</b><br>392<br>393<br>394<br>395<br>396<br>397<br>398<br>399<br>400<br>401<br>402<br>403<br>400<br>401<br>402<br>403<br>404<br>405<br>406<br>407<br>408<br>409<br>410<br>411<br>412                                                                                                    | MALACCA<br>MALAWI<br>MALAYSIA<br>MALDIVES<br>MALI<br>COUNTRY/CITY<br>MOROCCO<br>MOZAMBIQUE<br>MUSCAT<br>MYANMAR<br>NAMIBIA<br>NAURU<br>NEGRI SEMBILAN<br>NEPAL<br>NETHERLANDS<br>NETHERLANDS<br>NETHERLANDS<br>NETHERLANDS<br>NETHERLANDS GUIANA<br>NEVIS<br>NETHERLANDS GUIANA<br>NEVIS<br>NEW CALEDONIA<br>NEW GUINEA, INDONESIA<br>NEW GUINEA, INDONESIA<br>NEW GUINEA, PAPUA<br>NEW GUINEA, PAPUA<br>NEW HEBRIDES<br>NEW ZEALAND<br>NEWFOUNDLAND<br>NICARAGUA<br>NIGERIA                                                                                                    |
| 358         359         360         361         362         CODE         392         393         394         395         396         397         398         399         400         401         402         403         404         405         406         407         408         409         410         411         412         413                                     | MALACCA<br>MALAWI<br>MALAYSIA<br>MALDIVES<br>MALI<br>COUNTRY/CITY<br>MOROCCO<br>MOZAMBIQUE<br>MUSCAT<br>MUSCAT<br>MYANMAR<br>NAMIBIA<br>NAURU<br>NEGRI SEMBILAN<br>NEPAL<br>NETHERLANDS<br>NETHERLANDS<br>NETHERLANDS<br>NETHERLANDS GUIANA<br>NEVIS<br>NETHERLANDS GUIANA<br>NEVIS<br>NEW CALEDONIA<br>NEW GUINEA, INDONESIA<br>NEW GUINEA, INDONESIA<br>NEW GUINEA, PAPUA<br>NEW GUINEA, PAPUA<br>NEW HEBRIDES<br>NEW ZEALAND<br>NEWFOUNDLAND<br>NICARAGUA<br>NIGER<br>NIGER<br>NIGERA                                                                                                    |
| 358<br>359<br>360<br>361<br>362<br>392<br>393<br>394<br>395<br>396<br>397<br>396<br>397<br>398<br>399<br>400<br>401<br>402<br>403<br>400<br>401<br>402<br>403<br>404<br>405<br>406<br>407<br>408<br>409<br>410<br>411<br>412<br>413<br>414<br>415                                                                                                    | MALACCA<br>MALAWI<br>MALAYSIA<br>MALDIVES<br>MALI<br>COUNTRY/CITY<br>MOROCCO<br>MOZAMBIQUE<br>MUSCAT<br>MYANMAR<br>NAMIBIA<br>NAURU<br>NEGRI SEMBILAN<br>NETHERLANDS<br>NETHERLANDS<br>NETHERLANDS<br>NETHERLANDS<br>NETHERLANDS<br>NETHERLANDS GUIANA<br>NEVIS<br>NETHERLANDS GUIANA<br>NEVIS<br>NEW CALEDONIA<br>NEW GUINEA, INDONESIA<br>NEW GUINEA, INDONESIA<br>NEW GUINEA, PAPUA<br>NEW GUINEA, PAPUA<br>NEW HEBRIDES<br>NEW ZEALAND<br>NEWFOUNDLAND<br>NICARAGUA<br>NIGER<br>NIGER<br>NIGERIA<br>NIGER SAND<br>NOCOBAR ISLANDS<br>NOCOBAR ISLANDS                                                                                                    |
| 358         359         360         361         362         CODE         392         393         394         395         396         397         398         399         400         401         402         403         404         405         406         407         408         409         410         411         412         413         414         415         416 | MALACCA<br>MALAWI<br>MALAYSIA<br>MALDIVES<br>MALI<br>COUNTRY/CITY<br>MOROCCO<br>MOZAMBIQUE<br>MUSCAT<br>MYANMAR<br>NAMIBIA<br>NAURU<br>NEGRI SEMBILAN<br>NETHERLANDS<br>NETHERLANDS<br>NETHERLANDS<br>NETHERLANDS<br>NETHERLANDS<br>NETHERLANDS<br>NETHERLANDS<br>NETHERLANDS<br>NETHERLANDS<br>NETHERLANDS<br>NETHERLANDS<br>NETHERLANDS<br>NETHERLANDS<br>NETHERLANDS<br>NETHERLANDS<br>NEW GUINEA, INDONESIA<br>NEW GUINEA, INDONESIA<br>NEW GUINEA, PAPUA<br>NEW HEBRIDES<br>NEW ZEALAND<br>NEWFOUNDLAND<br>NICARAGUA<br>NIGER<br>NIGER<br>NIGERIA<br>NIUE ISLAND<br>NOCOBAR ISLANDS<br>NORFOLK ISLAND<br>NOCRALKOREA                                   |
| 358<br>359<br>360<br>361<br>362<br>392<br>393<br>394<br>395<br>396<br>397<br>396<br>397<br>398<br>399<br>400<br>401<br>402<br>403<br>400<br>401<br>402<br>403<br>404<br>405<br>406<br>407<br>408<br>409<br>410<br>411<br>412<br>413<br>414<br>415<br>416<br>417                                                                                                    | MALACCA<br>MALAWI<br>MALAYSIA<br>MALDIVES<br>MALI<br>COUNTRY/CITY<br>MOROCCO<br>MOZAMBIQUE<br>MUSCAT<br>MYANMAR<br>NAMIBIA<br>NAURU<br>NEGRI SEMBILAN<br>NETHERLANDS<br>NETHERLANDS<br>NETHERLANDS<br>NETHERLANDS<br>NETHERLANDS<br>NETHERLANDS GUIANA<br>NEVIS<br>NETHERLANDS GUIANA<br>NEVIS<br>NEW CALEDONIA<br>NEW GUINEA, INDONESIA<br>NEW GUINEA, INDONESIA<br>NEW GUINEA, PAPUA<br>NEW HEBRIDES<br>NEW ZEALAND<br>NEW FOUNDLAND<br>NICARAGUA<br>NIGER<br>NIGERIA<br>NIUE ISLAND<br>NOCOBAR ISLANDS<br>NORFOLK ISLAND<br>NORFOLK ISLAND                                                                                                    |
| 358<br>359<br>360<br>361<br>362<br>392<br>393<br>394<br>395<br>396<br>397<br>398<br>399<br>400<br>401<br>402<br>403<br>400<br>401<br>402<br>403<br>404<br>405<br>406<br>407<br>408<br>407<br>408<br>409<br>410<br>411<br>412<br>413<br>414<br>415<br>416<br>417<br>418                                                                                                    | MALACCA<br>MALAWI<br>MALAYSIA<br>MALDIVES<br>MALI<br>COUNTRY/CITY<br>MOROCCO<br>MOZAMBIQUE<br>MUSCAT<br>MYANMAR<br>NAMIBIA<br>NAURU<br>NEGRI SEMBILAN<br>NETHERLANDS<br>NETHERLANDS<br>NETHERLANDS<br>NETHERLANDS<br>NETHERLANDS<br>NETHERLANDS<br>NETHERLANDS<br>NETHERLANDS<br>NETHERLANDS<br>NETHERLANDS<br>NETHERLANDS<br>NETHERLANDS<br>NETHERLANDS<br>NETHERLANDS<br>NETHERLANDS<br>NEW CALEDONIA<br>NEW GUINEA, INDONESIA<br>NEW GUINEA, INDONESIA<br>NEW GUINEA, PAPUA<br>NEW HEBRIDES<br>NEW ZEALAND<br>NEWFOUNDLAND<br>NICARAGUA<br>NIGER<br>NIGER<br>NIGERIA<br>NIUE ISLAND<br>NOCOBAR ISLANDS<br>NORFOLK ISLAND<br>NORTH KOREA<br>NORTH VIETNAM |

418 419

424 425 426

427 428

429

430

NORWAY

OMAN

PAGO PAGO PAHANG PAKISTAN

PALAU ISLANDS PALMERSTON

PANAMA CANAL ZONE

PANAMA

NORWAT NOSSI BE ISLANDS OCEAN ISLAND OKINAWA

| 363 | MALTA             |
|-----|-------------------|
| 364 | MALVINAS          |
| 365 | MANAHIKI          |
| 366 | MANCHURIA         |
| 367 | MANGAIA           |
| 368 | MANUA             |
| 369 | MANUAE ISLAND     |
| 370 | MARCUS ISLAND     |
| 371 | MARIANA ISLANDS   |
| 372 | MARIE GALANTE     |
| 373 | MARQUESAS ISLANDS |
| 374 | MARSHALL ISLANDS  |
| 375 | MARTINIQUE        |
| 376 | MATSU             |
| 377 | MAUKE ISLAND      |
| 378 | MAURITANIA        |
| 379 | MAURITIUS         |
| 380 | MAYOTTE ISLAND    |
| 381 | MCDONALD ISLAND   |
| 382 | MELILLA           |
| 383 | MEXICO            |
| 384 | MIDWAY            |
| 385 | MITIARO           |
| 386 | MOHELI ISLAND     |
| 387 | MOLDOVA           |
| 388 | MOLUCCAS          |
| 389 | MONACO            |
| 390 | MONGOLIA          |
| 391 | MONTSERRAT        |
|     |                   |
|     |                   |
|     |                   |
|     |                   |
|     |                   |
|     |                   |

| 431  | PAPUA NEW GUINEA      |
|------|-----------------------|
| 432  | PARAGUAY              |
| 433  | PAUMOTU ISLANDS       |
| 434  | PEMBA                 |
| 435  | PENANG                |
| 436  | PENGHU LIEHTAO ISLAND |
| 437  | PENRHYN               |
| 438  | PERAK                 |
| 439  | PERIM                 |
| 440  | PERLIS                |
| 441  | PERSIA                |
| 442  | PERU                  |
| 443  | PESCADORES ISLANDS    |
| 444  | PETER I ISLAND        |
| 445  | PHILIPPINES           |
| 446  | PHOENIX ISLANDS       |
| 447  | PINE ISLAND           |
| 448  | PITCAIRN              |
| 449  | POLAND                |
| 450  | PORTUGAL              |
| 451  | PORTUGUESE GUINEA     |
| 452  | PORTUGUESE TIMOR      |
| 453  | PRINCE EDWARD ISLAND  |
| 454  | PRINCIPE              |
| 455  | PUERTO RICO           |
| 456  | PUKAPUKA              |
| 457  | QATAR                 |
| 458  | QUEEN MAUD LAND       |
| 459  | QUEMOY                |
| 460  | RAKAHANGA             |
| 461  | RAOUL                 |
| 462  | RAROTANGA ISLAND      |
| 463  | RAS AL KHAIMAH        |
| 464  | REUNION               |
| 465  | RHODESIA              |
| 466  | RHODOS                |
| 467  | RIOMUNI               |
| 468  | ROMANIA               |
| 469  | ROSS DEPENDENCY       |
| CODE | COUNTRY/CITY          |
| 470  | RUSSIA                |

| 471        | RWANDA                   |
|------------|--------------------------|
| 472        | RYUKYU ISLANDS           |
| 473        | SABA                     |
| 474        | SABAH                    |
| 475        | SAINT BARTHOLOMEW        |
| 476        | SAINT CHRISTOPHER, NEVIS |
| 477        | SAINT CROIX              |
| 478        | SAINT EUSTATIUS          |
| 479        | SAINT HELENA             |
| 480        | SAINT JOHN               |
| 481        | SAINT KITTS              |
| 482        | SAINT LUCIA              |
| 483        | SAINT MARIE              |
| 484        | SAINT MARTIN             |
| 485        | SAINT PIERRE, MIQUELON   |
| 486        | SAINT THOMAS             |
| 487        | SAINT VINCENT, GRENADINE |
| 488        | SAMOA, WESTERN           |
| 489        | SAN MARINO               |
| 490        | SANTA CRUZ ISLANDS       |
| 491        | SAO TOME                 |
| 492        | SARAWAK                  |
| 493        | SARDINIA                 |
| 494        | SARK                     |
| 495        | SAUDI ARABIA             |
| 496        | SAVAGE                   |
| 497        | SAWAII                   |
| 498        | SCHOUTEN ISLANDS         |
| 499        | SCOTLAND                 |
| 500        | SELANGOR                 |
| 501        | SENEGAL                  |
| 502        | SERBIA-MONTENEGRO        |
| 503        | SEYCHELLES               |
| 504        | SHARJAH                  |
| 505        | SHIKOKU                  |
| 506        | SHORTLAND ISLAND         |
| 507        | SIAM                     |
| 508        | SICILY                   |
| 509        | SIERRA LEONE             |
| 510        | SIKKIM                   |
| 511        | SINGAPORE                |
| 512        | SLOVAK REPUBLIC          |
| 513        | SLOVENIA                 |
| 514        | SUCIE I Y ISLANDS        |
| 515        | SUCUTRA                  |
| 516        | SOLOMON ISL, NEW GUINEA  |
| 51/        | SULUMUN ISLANDS BRITISH  |
| 518        | SUMALIA                  |
| 519        |                          |
| 520        | SUUTH GEORGIA ISLANDS    |
| 521        |                          |
| 522        |                          |
| 523        |                          |
| 524        |                          |
| 525<br>E27 |                          |
| 520        |                          |
| JZ/        |                          |
| 520<br>520 |                          |
| 529        | SOVIET UNION, FURIVIEK   |
| 53U<br>521 |                          |
| 531<br>522 |                          |
| 532<br>532 |                          |
| 53/        |                          |
| 525        |                          |
| 536        |                          |
| 530        |                          |
| 538        | SULAWESI                 |
| 530        |                          |
| 510        | SUDINAME                 |
| 540        |                          |
| 5/12       |                          |
| 5/2        |                          |
| 544        | SWAZII AND               |
| 545        | SWEDEN                   |
| 546        |                          |
| 540        |                          |
| JTI        |                          |
| 548        | TAHITI                   |
| 548<br>549 | TAHITI<br>TAIWAN         |

| 550 | TAJIK                  |
|-----|------------------------|
| 551 | TANGANYIKA             |
| 552 | TANGIER                |
| 553 | ΤΔΝΙΖΑΝΙΙΔ             |
| 554 | TASMANIA               |
| 554 |                        |
| 555 | IENERIFE               |
| 556 | THAILAND               |
| 557 | TIBET                  |
| 558 | TIMOR                  |
| 559 | TOBAGO                 |
| 560 | TOGO                   |
| 561 |                        |
| 501 | TONELAU ISLANDS        |
| 502 | TUNGA                  |
| 563 | TONGAREWA              |
| 564 | TORRES ISLANDS         |
| 565 | TORTOLA                |
| 566 | TRENGGANU              |
| 567 | TRINIDAD               |
| 560 |                        |
| 500 |                        |
| 207 |                        |
| 570 | TUAMUTU ISLANDS        |
| 571 | TUBAI ISLANDS          |
| 572 | TUNISIA                |
| 573 | TURKEY                 |
| 574 | TURKMEN                |
| 575 | TURKS ISLAND           |
| 576 |                        |
| 570 |                        |
| 577 |                        |
| 578 | UGANDA                 |
| 579 | UKRAINIA               |
| 580 | umm al qaiwain         |
| 581 | UNION ISLANDS          |
| 582 | UNITED ARAB EMIRATES   |
| 583 | UNITED ARAB REP        |
| 584 | UNITED KINGDOM         |
| 585 | UPOLU                  |
| 586 | LIPPER VOLTA           |
| 587 |                        |
| 507 |                        |
| 500 |                        |
| 589 |                        |
| 590 | VANCOUVER ISLAND       |
| 591 | VANUATU                |
| 592 | VATICAN CITY           |
| 593 | VENEZUELA              |
| 594 | VIETNAM, SOCIALIST REP |
| 595 | VIRGIN GORDA           |
| 596 | VIRGIN ISLANDS USA     |
| 597 | VOLCANO ISLANDS        |
| 508 | WAKE                   |
| 570 | WALLIS                 |
| 600 |                        |
| 600 | WALFULE ISLAINDS       |
| 001 |                        |
| 602 | WASHINGTON ISLANDS     |
| 603 | WESTERN SAMOA          |
| 604 | YEMEN, ARABIC REP      |
| 605 | YEMEN, REP OF DEM      |
| 606 | ZAIRE                  |
| 607 | ZAMBIA                 |
| (00 |                        |
| 608 | ZANZIBAR               |
| 608 | ZANZIBAR<br>ZIMBABWE   |